#### On copyrights

The map and POI data may contain copyrighted material. Do not violate the previsions of the copyright law.

#### On trademarks

- · Microsoft, Windows, Windows Vista and ActiveSync are either registered trademarks or trademarks of Microsoft Corporation in the United States and/or other countries.
- "nav-u" and **nav-u** are trademarks of Sony Corporation.
- · All other trademarks are trademarks of their respective owners.

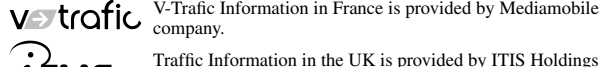

Vertrafic V-Trafic Information in France is provided by Mediamobile company.

*1* TMC Plc.

© 1993 - 2008 NAVTEO. All Rights Reserved.

#### Austria

© Bundesamt für Eich- und Vermessungswesen

#### Belaium

Traffic Information is provided by the Ministerie van de Vlaamse Gemeenschap and the Ministèrie de l'Equipement et des Transports.

Croatia. Estonia. Latvia. Lithuania, Poland, Slovenia © EuroGeographics

France source: @ IGN2009-BD TOPO®

#### Germany

Die Grundlagendaten wurden mit Genehmigung der zuständigen Behörden entnommen

Great Britain © Based upon Crown Copyright material.

#### Greece

Copyright Geomatics Ltd.

#### **Customer Support Portal**

If you have any questions or for the latest support information on navigation, visit the website below:

For customers in U.S.A. http://www.sony.com/nav-u/support For customers in Canada http://www.sonv.ca/nav-u For customers in Mexico http://esupport.sony.com/ES/LA/ For customers in Europe http://www.navu.sony-europe.com/support

http://www.sonv.net/

Sony Corporation Printed in Japan

#### Hungary Copyright © 2003; Top-Map Ltd. Italv

La Banca Dati Italiana è stata prodotta usando quale riferimento anche cartografia numerica ed al tratto prodotta e fornita dalla Regione Toscana.

#### Norway

Copyright © 2000; Norwegian Mapping Authority

Portugal Source: IgeoE - Portugal

Spain Información geográfica propiedad del CNIG

#### Sweden

Based upon electronic data © National Land Survey Sweden.

#### Switzerland Topografische Grundlage:

© Bundesamt für Landestopographie.

# SONY

Map Update Disc

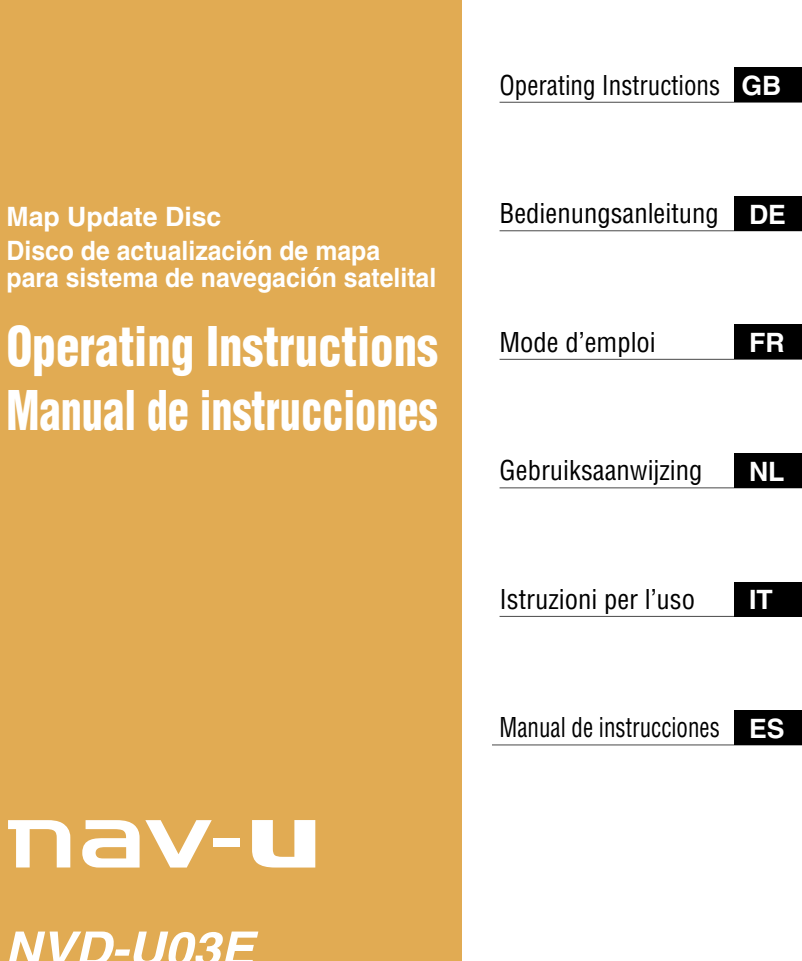

NVD-U03E NVD-U03M NVD-U03N NVD-U03R

nav-u

#### System requirements

- · OS: Windows® XP/Windows Vista®
- Hard Disk space: 1 GB or more (NVD-U03E, NVD-U03N)

```
512 MB or more (NVD-U03R, NVD-U03M)
```

- DVD-ROM drive (CD-ROM drive for NVD-U03M)
- USB port
- Monitor: 1,024 × 768 dots
- · Internet connection for access to the support website

#### Before you update/add the maps on the navigation unit

#### Install the PC connection software on your computer

#### For Windows XP users:

If "ActiveSync" is not installed in your computer, install by either of the following methods:

 Insert the disc supplied with the navigation unit into your computer, select your language, then click "Install PC connection software" to install the software.

#### For Windows Vista users:

Download "Windows Mobile Device Center 6.1" or later from the Microsoft support site, if not already installed.

#### Notes

- If you update the maps on the navigation unit using this disc, data other than on this disc cannot be restored.
- Sony cannot be responsible for any loss of personal content, such as "Favorites" during the update process as certain aspects may not be compatible with the updated content. Please take a few moments to write down your "Favorites" for safekeeping, in case they are lost as a result of the update.
- Set your computer to not enter sleep mode while transferring the map data.

## Connecting the navigation unit to your computer

1 Switch off the main power by sliding the POWER switch of the navigation unit to the OFF position.

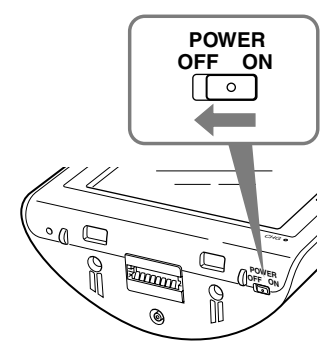

- 2 Connect the navigation unit to the power supply with the supplied AC adapter.
- **3** Connect the navigation unit to your computer using the supplied USB cable.

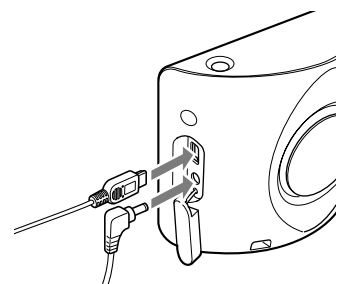

4 Switch on the main power by sliding the POWER switch of the navigation unit to the ON position.

Wait until your computer has detected the navigation unit.

# Setting up the PC connection software on your computer

#### For Windows XP users:

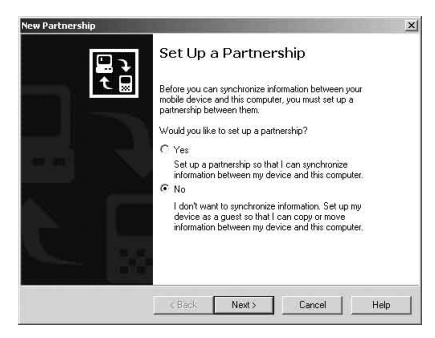

"Connecting" appears on the navigation unit display, and "Set Up a Partnership" appears on your computer display.

- 1 Select "No."
- 2 Click "Next."

#### For Windows Vista users:

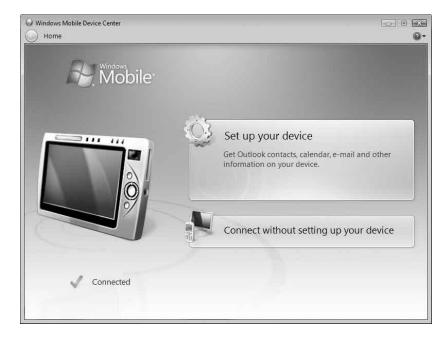

"Connecting" appears on the navigation unit display, and the setup screen of the "Device" display appears on your computer.

#### 1 Select "Connect without setting up your device."

#### Note

The language on the displays in this step differs depending on your computer.

## Starting the application

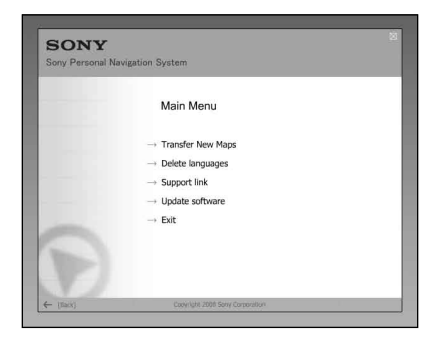

1 Insert the disc into your computer, then select your language.

### Freeing up free space on the navigation unit

As map data volume increases, free space on the navigation unit is necessary. Before installing the map, delete unnecessary language data from the navigation unit.

| Descent angleuges<br>Press viete the begauges to be removed from the noivigition device. Linguages with<br>cross with the removed from the device.<br>Inglish<br>Inglish<br>Ing | ved from the navigation device. Languages with a |
|----------------------------------------------------------------------------------------------------|--------------------------------------------------|
| English Nederlands Nersk<br>Deutsch Portuguese Cesty<br>Franceis Sternika Greek<br>Espanol Donnik Poblal                                                                                                    | □ Norsk<br>□ Cesky<br>□ Greek<br>□ Polski        |
| Deutsch Portuguese Cesky     Prancais Svenska Greek     Espanol Densk Polski                                                                                                    | Cesky Greek Polski                               |
| Francais     Svenska     Greek     Espanol     Densk     Polski                                                                                                    | ☐ Greek<br>☐ Polski                              |
| Espanol Dansk Polski                                                                                                    | Polski                                           |
|                                                                                                    |                                                  |
| _ Italiano _ Suomi _ Vieams                                                                                                    | Ulaams                                           |
| II (Free)                                                                                                    | [Free] 45 M9                                     |

- **1** Select "Delete languages" from the Main Menu.
- 2 Select an unused language, and then click "Delete →."

#### **1** Select "Transfer New Maps" from the Main Menu.

If an update is necessary, the following display appears, and follow the procedure of the display.

| format. Yo | avigation maps a<br>u must carry out | a software update in order     |
|------------|--------------------------------------|--------------------------------|
| in the old | n. This update w<br>nemory format!   | ill delete all navigation maps |
| Would you  | like to carry out                    | the update now?                |
|            |                                      |                                |
|            | No                                   | Yes                            |

Loading new software to your navigation unit will delete all pre-existing maps. In some cases your "Favorites" will no longer be compatible. (See "Important notice" on page 9.) Update the software, and the user setting will be reset. Set the data again after updating. If you agree to these terms, select "Yes."

| SON Y<br>Sony Personal Navigation Sy                                                                                                    | /stem                     |              |                   |                |
|----------------------------------------------------------------------------------------------------|---------------------------|--------------|-------------------|----------------|
| Transfer New Maps 2009 Ve<br>Select amp from the following<br>Transfer'<br>Urest Cost: USA<br>Uset USA<br>South USA<br>East Cost: USA<br>East Cost: USA<br>East Cost: USA<br>Paretra Rico<br>I Revail<br>Canada | ersion 1<br>list and dick | Ramel        | ISING INCOMENTS   | I acher        |
| [Tran                                                                                                    | ısfer] →                  | $\bigcirc$   | (Used)<br>(Total) | 9 MB<br>954 MB |
| - (Back)                                                                                                    | Copyright 2009 Sorly C    | orporation   | ICor              | nection        |
| SONY                                                                                                    | Copyright 2000 Sony G     | orporation ( | [Cor              | mection        |
| - (Box)<br>SONY<br>Sony Personal Navigation Sy                                                                                                    | Copyright 2009 Sorry C    | erpointion   | (Cor              | median         |
| (bio)  Sony Personal Navigation Sy Transfer New Maps 2009 Ve Select area from following Transfer Bendus Bendus Central Kurape Central Kurape Central Kurape Central Seam & Austria Baby Naddes Seam & Portugal  | caperigit 2005 Sovy O     | (Name)       |                   | inection)      |

- 2 Check the map(s) that you want to add, and uncheck any map(s) you want to remove.
- 3 Click "Transfer →."

The confirmation display appears.

#### 4 Click "OK."

Addition or removal of the map starts.

#### Notes

- The display differs depending on the map data, model, etc.
- Addition/removal time differs depending on the computer performance or map type.
- Due to the nature of the updated, highly-detailed map content, the area may be different from the map data used now.
- If you cannot select the map, refer to "Freeing up free space on the navigation unit" (page 5).

## Completing the map addition/removal

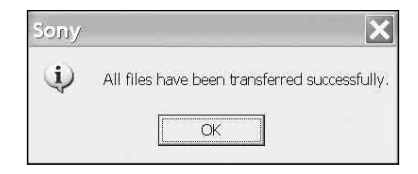

The addition/removal of the map is completed when the above message is displayed.

#### 1 Click "OK."

#### 2 Click "Exit" to quit the application.

Turn off the navigation unit by the POWER switch on its bottom, and disconnect the cables. Turn on the navigation unit again.

## Important Q & A

**1** Does your "Favorites" and "Home" data remain after the update?

In many cases this data will remain, however, some data may generate an error message as a result of the updated map data. In this case, you will need to delete the particular "Favorites" and re-register it with the revised map data installed. Prior to updating your navigation unit, please make a note of all "Favorites" for safekeeping.

- **2** Can previous map data be restored after updating the navigation unit? Cannot be restored to the factory default map of the navigation unit.
- **3** Are any functions updated during the update process? No functions are updated.
- **4** What should be done if a route number is not displayed correctly? Turn the unit OFF using the power switch located on the bottom of the unit and then turn it back ON. The map data will be re-read and the route number should appear correctly, unless it has recently changed.
- 5 I cannot set the destination registered in "Favorites." What should I do? You may have selected a destination out of the range of the selected map. Confirm whether the selected destination is within the range of the selected map data. The destination may not be set even within the range of the selected map, since the map data was updated. If the selected destination is within the range of the selected map, register the destination point again.

#### 6 I cannot use a saved route. What should I do?

You may have selected a route out of the range of the selected map. Confirm whether the selected route is within the range of the selected map data. The route may no longer be set within the range of the selected map, since the map data was updated. If the selected route is within the range of the selected map, register the route again.

## 7 What should be done if a cable gets disconnected during the update process?

Cancel the process, reconnect the cable and start over.

#### About the data on "Favorites"

 Before installation, we recommend that you write down the addresses of important data on "Favorites."

The addresses can be checked by the following procedure.

- 1 From the top menu, touch "New Destination" → "Route planning."
- 2 Touch 🔜 → "Favorites."
- 3 Select the desired item.
- 4 Touch  $\bigcirc$   $\rightarrow$   $\blacksquare$ .

The address appears.

• After installing the new map data, the message below may appear when you select the destinations on "Favorites," "Home," or "Recent destinations" which are registered prior to the installation.

"The selected destination is not within the range of the selected map. Please select another map or another destination."

This is due to the map data format being renewed, and the area being divided as a result of an increase in data capacity.

Check if the selected destination point is within the range of the selected map.

If so, delete the destination once, then register again to use.

#### Systemvoraussetzungen

- Betriebssystem: Windows® XP/Windows Vista®
- Festplattenplatz: mindestens 1 GB (NVD-U03E, NVD-U03N)
  - mindestens 512 MB (NVD-U03R, NVD-U03M)
- DVD-ROM-Laufwerk (CD-ROM-Laufwerk bei NVD-U03M)
- USB-Anschluss
- Bildschirm: 1.024 × 768 Punkte
- Internetverbindung für Zugriff auf Supportwebseite

## Vorbereitungen zum Aktualisieren/Hinzufügen von Karten auf dem Navigationsgerät

#### Installieren der PC-Verbindungs-Software auf dem Computer

#### Für Benutzer von Windows XP:

Wenn "ActiveSync" auf dem Computer nicht installiert ist, installieren Sie es anhand einer der folgenden Methoden:

 Legen Sie die mit dem Navigationsgerät mitgelieferte Disc in den Computer ein, wählen Sie die gewünschte Sprache und klicken Sie dann auf "Install PC connection software", um die Software zu installieren.

#### Für Benutzer von Windows Vista:

Laden Sie "Windows Mobile Device Center 6.1" oder höher von der Microsoft-Support-Site herunter, falls das Programm noch nicht installiert ist.

#### Hinweise

- Wenn Sie die Karten auf dem Navigationsgerät mithilfe dieser Disc aktualisieren, können andere Daten als die auf dieser Disc nicht wiederhergestellt werden.
- Sony übernimmt keine Haftung für den Verlust persönlicher Inhalte während der Aktualisierung, weil bestimmte Daten, wie z. B. für "Favoriten", möglicherweise nicht mit den aktualisierten Inhalten kompatibel sind. Nehmen Sie sich bitte die Zeit, die Daten für "Favoriten" für den Fall zu notieren, dass diese Daten bei der Aktualisierung verloren gehen.
- Stellen Sie den Computer so ein, dass er beim Übertragen der Kartendaten nicht in den Energiesparmodus schaltet.

## Anschließen des Navigationsgeräts an den Computer

1 Stellen Sie den Schalter POWER des Navigationsgeräts in die Position OFF, um die Hauptstromversorgung auszuschalten.

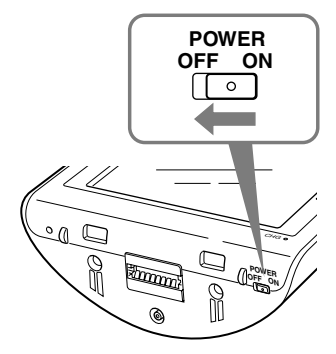

- 2 Schließen Sie das Navigationsgerät über das mitgelieferte Netzteil an eine Stromquelle an.
- 3 Schließen Sie das Navigationsgerät über das mitgelieferte USB-Kabel an den Computer an.

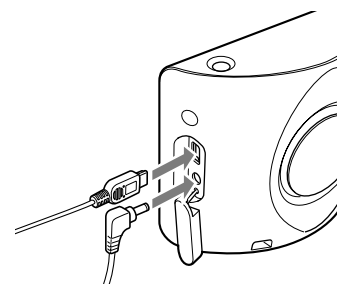

4 Stellen Sie den Schalter POWER des Navigationsgeräts in die Position ON, um die Hauptstromversorgung einzuschalten.

Warten Sie, bis der Computer das Navigationsgerät erkannt hat.

## Konfigurieren der PC-Verbindungs-Software auf dem Computer

#### Für Benutzer von Windows XP:

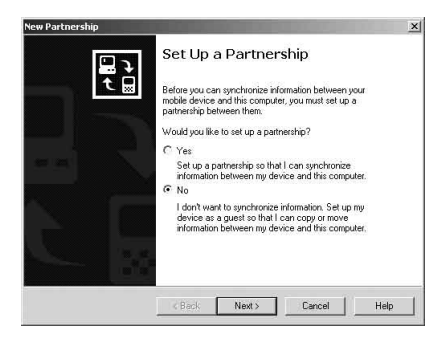

Im Display des Navigationsgeräts erscheint "Connecting" und auf dem Computermonitor erscheint "Set Up a Partnership".

- 1 Wählen Sie "No".
- 2 Klicken Sie auf "Next".

Für Benutzer von Windows Vista:

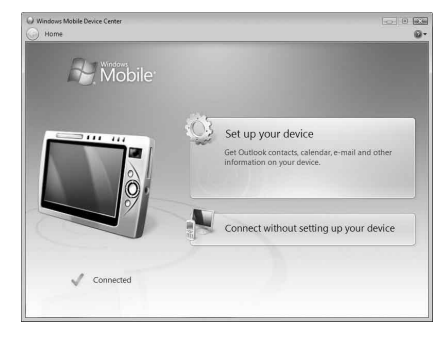

Im Display des Navigationsgeräts erscheint "Connecting" und auf dem Computer wird der Gerätekonfigurationsbildschirm "Device" angezeigt.

#### 1 Wählen Sie "Connect without setting up your device".

#### Hinweis

In welcher Sprache die Anzeigen in diesem Schritt angezeigt werden, hängt vom Computer ab.

## Starten der Anwendung

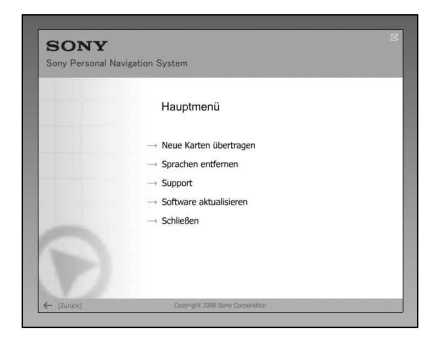

1 Legen Sie die Disc in den Computer ein und wählen Sie Ihre Sprache.

### Freigeben von Speicherplatz auf dem Navigationsgerät

Da der Umfang der Kartendaten größer wird, ist auf dem Navigationsgerät freier Speicherplatz erforderlich. Löschen Sie vor dem Installieren der Karte nicht benötigte Sprachdaten vom Navigationsgerät.

| Sprachen entfe                      | ernen                                                        |                                                              |
|-------------------------------------|--------------------------------------------------------------|--------------------------------------------------------------|
| Wählen Sie die S<br>einem Kreuz mar | prachen, die vom Navigations<br>kiert sind, werden vom Gerät | gerät entfernt werden sollen. Sprachen, die mit<br>gelöscht. |
| 🛄 English                           | - Nederlands                                                 | □ Norsk                                                      |
| Deutsch                             | Portuguese                                                   | Cesky                                                        |
| Prancais                            | Svenska                                                      | Greek                                                        |
| Espanol                             | 🔄 Dansk                                                      | Polski                                                       |
| 💷 Italiano                          | Suomi 🗔                                                      | 🔲 Vlaams                                                     |
|                                     |                                                              |                                                              |

- 1 Wählen Sie "Sprachen entfernen" aus dem Hauptmenü.
- 2 Wählen Sie eine nicht verwendete Sprache und klicken Sie dann auf "Löschen →".

# Auswählen der Karten, die hinzugefügt/gelöscht werden sollen

#### 1 Wählen Sie "Neue Karten übertragen" aus dem Hauptmenü.

Wenn eine Aktualisierung erforderlich ist, erscheint die folgende Anzeige. Gehen Sie bitte wie in der Anzeige erläutert vor.

| Format gespeichert. Um sie<br>müssen Sie zunächst ein Sof | verwenden zu können,<br>ftware-Update durchführen. |
|-----------------------------------------------------------|----------------------------------------------------|
| Dieses Update wird alle Navi                              | igationskarten im alten                            |
| Speicherformat löschen!                                   |                                                    |
| Möchten Sie das Update jetz                               | tt durchführen?                                    |
|                                                           |                                                    |

Wenn Sie neue Software auf Ihr Navigationsgerät laden, werden alle zuvor vorhandenen Karten gelöscht. In einigen Fällen sind Ihre "Favoriten" nicht mehr kompatibel. (Siehe "Wichtiger Hinweis" auf Seite 9.)

Wenn Sie die Software aktualisieren, werden die Benutzereinstellungen zurückgesetzt. Nehmen Sie die Einstellungen nach dem Aktualisieren erneut vor.

Wenn Sie damit einverstanden sind, wählen Sie "Ja".

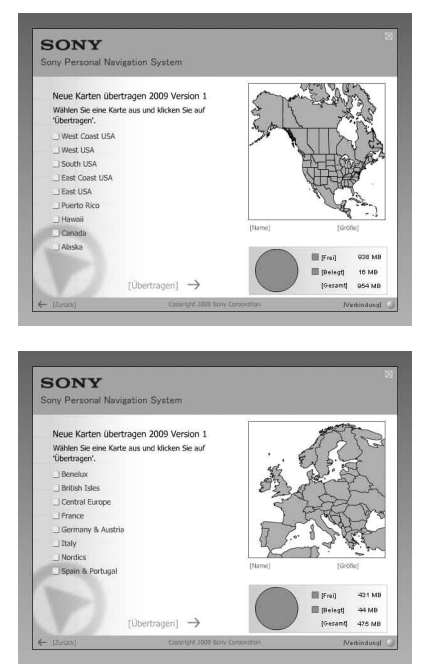

- 2 Versehen Sie die Karten, die hinzugefügt werden sollen, mit einem Häkchen und löschen Sie das Häkchen bei den Karten, die gelöscht werden sollen.
- 3 Klicken Sie auf "Übertragen →".

Eine Bestätigungsanzeige erscheint.

| Anspruch nehmen. | an balance and provide the Advancement of the service |
|------------------|-------------------------------------------------------|
|                  |                                                       |
|                  |                                                       |
|                  |                                                       |
|                  | -                                                     |

#### 4 Klicken Sie auf "OK".

Das Hinzufügen bzw. Löschen der Karten beginnt.

#### Hinweise

- Die Anzeige variiert je nach Kartendaten, Modell usw.
- Wie lange das Hinzufügen bzw. Löschen dauert, hängt von der Computerleistung und vom Kartentyp ab.
- Die aktualisierten Kartendaten sind sehr detailreich und deshalb kann sich das Gebiet von den jetzt verwendeten Kartendaten unterscheiden.
- Wenn Sie die Karte nicht auswählen können, schlagen Sie unter "Freigeben von Speicherplatz auf dem Navigationsgerät" (Seite 5) nach.

## Abschließen des Hinzufügens/Löschens von Karten

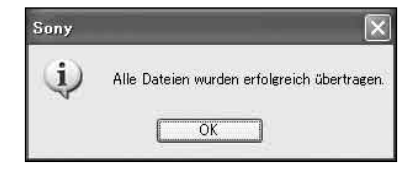

Das Hinzufügen/Löschen von Karten ist abgeschlossen, wenn die oben abgebildete Meldung erscheint.

#### 1 Klicken Sie auf "OK".

#### 2 Klicken Sie auf "Schließen", um die Anwendung zu beenden.

Schalten Sie das Navigationsgerät mit dem Schalter POWER an der Unterseite aus und lösen Sie die Kabel. Schalten Sie das Navigationsgerät wieder ein.

## 1 Bleiben die Daten für "Favoriten" und "Nach Hause" beim Aktualisieren erhalten?

In vielen Fällen bleiben die Daten erhalten, aber bei manchen Daten wird aufgrund der aktualisierten Kartendaten möglicherweise eine Fehlermeldung generiert. In diesem Fall müssen Sie die betreffenden Daten für "Favoriten" löschen und anhand der neu installierten, aktualisierten Kartendaten erneut registrieren. Notieren Sie vor dem Aktualisieren des Navigationsgeräts daher bitte alle Daten für "Favoriten".

- 2 Können die vorher installierten Kartendaten nach dem Aktualisieren des Navigationsgeräts wiederhergestellt werden? Nein, die werkseitigen Kartendaten des Navigationsgeräts können nicht wiederhergestellt werden.
- **3 Werden bei der Aktualisierung irgendwelche Funktionen aktualisiert?** Nein, es werden keine Funktionen aktualisiert.
- 4 Was ist zu tun, wenn eine Routennummer nicht richtig angezeigt wird? Schalten Sie das Gerät mit dem Netzschalter an der Unterseite des Geräts aus (OFF) und dann wieder ein (ON). Die Kartendaten werden erneut gelesen und die Routennummer sollte richtig angezeigt werden, wenn sie nicht kürzlich geändert wurde.
- 5 Ein unter "Favoriten" registriertes Ziel kann nicht eingestellt werden. Wie muss ich vorgehen?

Möglicherweise liegt das ausgewählte Ziel außerhalb des Bereichs der ausgewählten Karte. Überprüfen Sie, ob sich das ausgewählte Ziel innerhalb des Bereichs der ausgewählten Kartendaten befindet.

Nach der Aktualisierung der Kartendaten lässt sich ein Ziel möglicherweise auch dann nicht einstellen, wenn es im Bereich der ausgewählten Karte liegt. Wenn sich das ausgewählte Ziel innerhalb des Bereichs der ausgewählten Karte befindet, müssen Sie den Zielpunkt neu registrieren.

## 6 Eine gespeicherte Route kann nicht verwendet werden. Wie muss ich vorgehen?

Möglicherweise liegt die ausgewählte Route außerhalb des Bereichs der ausgewählten Karte. Überprüfen Sie, ob sich die ausgewählte Route innerhalb des Bereichs der ausgewählten Kartendaten befindet.

Nach der Aktualisierung der Kartendaten lässt sich eine Route möglicherweise auch dann nicht einstellen, wenn sie im Bereich der ausgewählten Karte liegt. Wenn sich die ausgewählte Route innerhalb des Bereichs der ausgewählten Karte befindet, müssen Sie die Route neu registrieren.

## 7 Wie muss ich vorgehen, wenn während der Aktualisierung ein Kabel gelöst wurde?

Brechen Sie den Vorgang ab, schließen Sie das Kabel wieder an und fangen Sie nochmals von vorn an.

#### Hinweis zu den Daten in "Favoriten"

 Es empfiehlt sich, vor der Installation die Adressen wichtiger Daten in "Favoriten" aufzuschreiben.

Die Adressen können Sie folgendermaßen anzeigen lassen.

- 1 Berühren Sie im Hauptmenü "Neues Ziel" → "Routenplanung".
- 2 Berühren Sie 📑 → "Favoriten".
- 3 Wählen Sie die gewünschte Option aus.
- Nach dem Installieren der neuen Kartendaten erscheint möglicherweise die Meldung unten, wenn Sie in "Favoriten", "Nach Hause" oder "Letzte Ziele" die Ziele auswählen, die vor der Installation registriert wurden.

"The selected destination is not within the range of the selected map. Please select another map or another destination."

Dies ist darauf zurückzuführen, dass das Kartendatenformat erneuert und das Gebiet wegen der erhöhten Datenmenge geteilt wurde.

Überprüfen Sie, ob sich der ausgewählte Zielpunkt innerhalb des Bereichs der ausgewählten Karte befindet.

Wenn ja, löschen Sie das Ziel und registrieren Sie es dann zur Verwendung erneut.

#### Configuration système requise

- · Système d'exploitation : Windows® XP/Windows Vista®
- Espace libre sur le disque dur : 1 Go minimum (NVD-U03E, NVD-U03N)

512 Mo minimum (NVD-U03R, NVD-U03M)

- Lecteur DVD-ROM (lecteur CD-ROM pour le NVD-U03M)
- Port USB
- Moniteur : 1 024 × 768 points
- · Connexion Internet pour accéder au site Web de support

## Avant de mettre à jour/d'ajouter des cartes sur l'appareil de navigation

#### Installez le logiciel de connexion pour ordinateur sur votre ordinateur

#### Pour les utilisateurs de Windows XP :

Si « ActiveSync » n'est pas installé sur votre ordinateur, installez-le en utilisant l'une des deux méthodes suivantes :

 Insérez le disque fourni avec l'appareil de navigation dans votre ordinateur, sélectionnez votre langue, puis cliquez sur « Install PC connection software » pour installer le logiciel.

#### Pour les utilisateurs de Windows Vista :

Téléchargez « Windows Mobile Device Center 6.1 » ou une version ultérieure à partir du site de support de Microsoft, s'il n'est pas déjà installé.

#### Remarques

- Si vous mettez à jour les cartes de l'appareil de navigation à l'aide de ce disque, les données qui ne se trouvent pas dessus ne pourront être restaurées.
- Sony ne peut être tenu responsable de toute perte de données personnelles comme les « Favoris » pendant le processus de mise à jour, car certains aspects peuvent ne pas être compatibles avec les données mises à jour. Prenez quelques instants pour noter vos « Favoris » pour les conserver en toute sécurité, en cas de perte suite à la mise à jour.
- Configurez votre ordinateur pour qu'il n'entre pas en mode de veille pendant le transfert des données cartographiques.

### Raccordement de l'appareil de navigation à votre ordinateur

1 Mettez l'appareil de navigation hors tension en faisant glisser le commutateur POWER de l'appareil sur la position OFF.

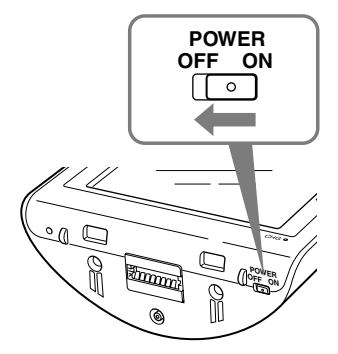

- 2 Raccordez l'appareil de navigation à la source d'alimentation à l'aide de l'adaptateur secteur fourni.
- **3** Raccordez l'appareil de navigation à votre ordinateur à l'aide du câble USB fourni.

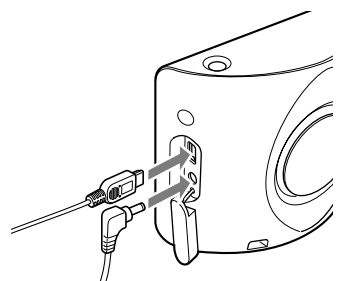

4 Mettez l'appareil de navigation sous tension en faisant glisser le commutateur POWER de l'appareil sur la position ON.

Attendez jusqu'à ce que votre ordinateur détecte l'appareil de navigation.

### Installation du logiciel de connexion pour ordinateur sur votre ordinateur

#### Pour les utilisateurs de Windows XP :

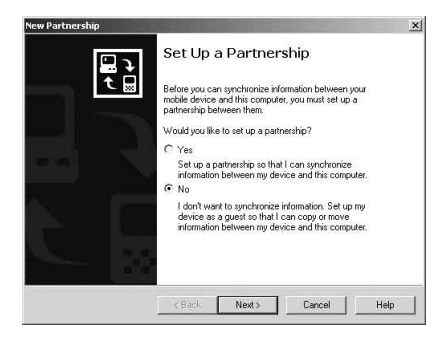

« Connecting » apparaît sur l'écran de l'appareil de navigation et « Set Up a Partnership » apparaît sur l'écran de l'ordinateur.

- 1 Sélectionnez « No ».
- 2 Cliquez sur « Next ».

Pour les utilisateurs de Windows Vista :

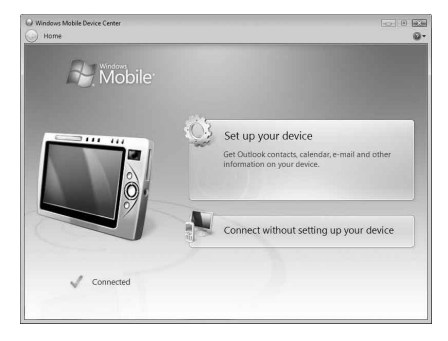

« Connecting » apparaît sur l'écran de l'appareil de navigation et l'écran de configuration de l'écran « Device » apparaît sur l'ordinateur.

#### 1 Sélectionnez « Connect without setting up your device ».

#### Remarque

La langue des écrans lors de cette étape varie selon votre ordinateur.

## Lancement de l'application

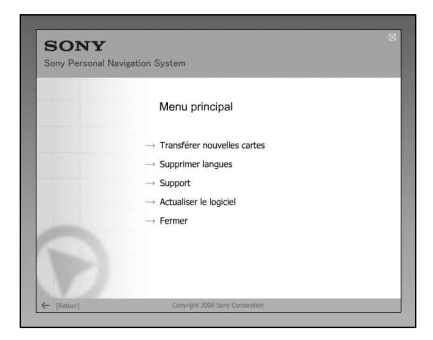

1 Insérez le disque dans votre ordinateur, puis sélectionnez votre langue.

### Libération d'espace sur l'appareil de navigation

Au fur et à mesure de l'augmentation du volume des données cartographiques, il s'avère nécessaire de libérer de l'espace sur l'appareil de navigation. Avant d'installer la carte, supprimez les données de langue inutiles de l'appareil de navigation.

| Bectionne: Les langues à efficer de l'appareil vélectionné. Les langues manquées d'une or<br>sont efficiées de l'appareil.<br>English | Supprimer lang                            | jues                                           |                                            |       |
|----------------------------------------------------------------------------------------------------|-------------------------------------------|------------------------------------------------|--------------------------------------------|-------|
| English INederlands INorsk<br>Deutsch Portuguese Cesky                                                                                | Sélectionnez les la<br>seront effacées de | angues à effacer de l'appare<br>le l'appareil. | il sélectionné. Les langues marquées d'une | croix |
| Deutsch Portuguese Cesky                                                                                                    | 🛄 English                                 | Nederlands                                     | □ Norsk                                    |       |
|                                                                                                    | Deutsch                                   | Portuguese                                     | Cesky                                      |       |
| Francais Svenska Greek                                                                                                    | Prancais                                  | 🗌 Svenska                                      | Greek                                      |       |
| Espanol 🔄 Dansk 🔤 Polski                                                                                                    | 🛄 Espanol                                 | 🗌 Dansk                                        | Polski                                     |       |
| Italiano 💷 Suomi 🛄 Viaams                                                                                                    | _ Italiano                                | 🛄 Suomi                                        | 🔲 Vlaams                                   |       |

- 1 Sélectionnez « Supprimer langues » dans le menu principal.
- 2 Sélectionnez une langue inutilisée, puis cliquez sur
  - « Supprimer  $\rightarrow$  ».

## 1 Sélectionnez « Transférer nouvelles cartes » dans le menu principal.

Si une mise à jour est nécessaire, l'écran suivant s'affiche. Suivez alors la procédure à l'écran.

| dans un autre format. Afin de<br>devez effectuer d'abord une | e pouvoir les utiliser, vous<br>mise à jour de logiciel.                                                                 |
|--------------------------------------------------------------|----------------------------------------------------------------------------------------------------|
| Cette mise à jour effacera to                                | utes les cartes de                                                                                                    |
| naviguaon de ronden format                                   | ac subregulac :                                                                                                    |
| 77<br>1945 1945 1945                                         | 17.1<br>17.1 (17.1 (17.1 (17.1 (17.1 (17.1 (17.1 (17.1 (17.1 (17.1 (17.1 (17.1 (17.1 (17.1 (17.1 (17.1 (17.1 (17.1 (17.1 |
| Désirez-vous réaliser mainter                                | nant la mise à jour ?                                                                                                    |

Le chargement du nouveau logiciel sur votre appareil de navigation supprime toutes les cartes existantes. Dans certains cas, vos « Favoris » ne seront plus compatibles. (Voir « Avis important » à la page 9)

Mettez le logiciel à jour et les réglages utilisateur seront réinitialisés. Réglez à nouveau les données une fois la mise à jour effectuée.

Si vous acceptez, sélectionnez « Oui ».

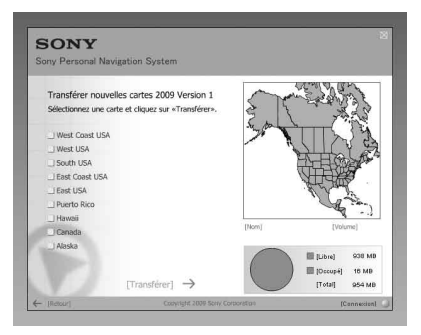

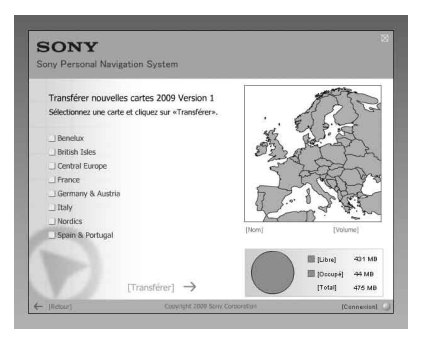

- 2 Cochez la/les carte(s) que vous souhaitez ajouter, puis décochez la/les carte(s) à supprimer.
- 3 Cliquez sur « Transférer → ».

La boîte de dialogue de confirmation s'affiche.

| ourer queique temps. |
|----------------------|
|                      |
|                      |
|                      |
|                      |

#### 4 Cliquez sur « OK ».

L'ajout ou la suppression de la carte commence.

#### Remarques

- L'écran varie suivant les données cartographiques, le modèle, etc.
- La durée de l'ajout/la suppression varie selon les performances de l'ordinateur ou le type de carte.
- En raison de la nature des données cartographiques mises à jour, très détaillées, la zone peut être différente des données cartographiques en cours d'utilisation.
- Si vous ne parvenez pas à sélectionner la carte, reportez-vous à la section « Libération d'espace sur l'appareil de navigation » (page 5).

## Fin de l'ajout/de la suppression de carte

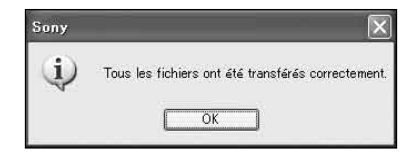

L'ajout/la suppression de la carte est terminé(e) lorsque le message ci-dessus s'affiche.

1 Cliquez sur « OK ».

#### 2 Cliquez sur « Fermer »pour quitter l'application.

Mettez l'appareil de navigation hors tension à l'aide du commutateur POWER situé sous ce dernier et débranchez les câbles. Mettez l'appareil de navigation de nouveau sous tension.

## 1 Les données « Favoris » et « Chez moi » sont-elles conservées après la mise à jour ?

Dans de nombreux cas, ces données sont conservées, toutefois, certaines données peuvent générer un message d'erreur suite à la mise à jour des données cartographiques. Dans ce cas, vous devez supprimer le « Favoris » concerné et le réinstaller une fois les données cartographiques mises à jour installées. Avant de mettre votre appareil de navigation à jour, notez tous vos « Favoris » afin de les conserver en toute sécurité.

2 Les données cartographiques antérieures peuvent-elles être restaurées après la mise à jour de l'appareil de navigation ?

Il est impossible de restaurer les données cartographiques par défaut de l'appareil de navigation.

3 Toutes les fonctions sont-elles mises à jour pendant le processus de mise à jour ?

Aucun fonction n'est mise à jour.

- 4 Que faire si un numéro d'itinéraire ne s'affiche pas correctement ? Mettez l'appareil hors tension (OFF) à l'aide du commutateur d'alimentation situé sous l'appareil, puis remettez-le sous tension (ON). Les données cartographiques seront relues et le numéro d'itinéraire devrait apparaître correctement à moins qu'il n'ait été changé récemment.
- 5 Je ne parviens pas à régler la destination enregistrée dans « Favoris ». Que dois-je faire ?

Il est possible que vous ayez sélectionné une destination en dehors des limites de la carte sélectionnée. Vérifiez que la destination sélectionnée se trouve bien dans les données cartographiques sélectionnées.

Il est possible que la destination ne puisse être réglée même si elle se situe dans les limites de la carte sélectionnée, car les données cartographiques ont été mises à jour. Si la destination sélectionnée se trouve dans les limites de la carte sélectionnée, enregistrez à nouveau le point de destination.

**6** Je ne peux pas utiliser un itinéraire enregistré. Que dois-je faire ?

Il est possible que vous ayez sélectionné un itinéraire en dehors des limites de la carte sélectionnée. Vérifiez que l'itinéraire sélectionné se trouve bien dans les données cartographiques sélectionnées.

Il est possible que l'itinéraire ne soit plus défini dans les limites de la carte sélectionnée, car les données cartographiques ont été mises à jour. Si l'itinéraire sélectionné se trouve dans les limites de la carte sélectionnée, enregistrez à nouveau l'itinéraire.

## 7 Que faire si un câble se débranche pendant le processus de mise à jour ?

Annulez le processus, rebranchez le câble, puis recommencez.

#### A propos des données de « Favoris »

 Avant de procéder à l'installation, il est recommandé d'écrire les adresses des données importantes de « Favoris ».

Vous pouvez vérifier les adresses en exécutant la procédure suivante.

- 1 Dans le menu principal, touchez « Nouvelle destination » → « Itinéraire ».
- 2 Touchez 🔜 → « Favoris ».
- 3 Sélectionnez l'option souhaitée.
- 4 Touchez → . L'adresse apparaît.

 Après avoir installé les nouvelles données cartographiques, le message cidessous peut s'afficher lorsque vous sélectionnez les destinations des options « Favoris », « Domicile » ou « Destinations récentes » enregistrées avant l'installation.

« La destination souhaitée ne se trouve pas sur la carte actuelle. Veuillez sélectionner une autre carte ou une autre destination. »

Cela est dû au renouvellement du format des données cartographiques et au découpage de la zone en raison d'une augmentation de la capacité de données.

Vérifiez que la destination sélectionnée se trouve bien dans la carte sélectionnée.

Si tel est le cas, supprimez immédiatement la destination, puis procédez de nouveau à l'enregistrement pour pouvoir utiliser les données.

#### Systeemvereisten

- · Besturingssysteem: Windows® XP/Windows Vista®
- Ruimte op vaste schijf: 1 GB of meer (NVD-U03E, NVD-U03N)

512 MB of meer (NVD-U03R, NVD-U03M)

- DVD-ROM-station (CD-ROM-station voor NVD-U03M)
- USB-poort
- Beeldscherm: 1.024 × 768 punten
- · Internetverbinding voor toegang tot de ondersteuningswebsite

#### Voordat u de kaarten op het navigatiesysteem bijwerkt/ toevoegt

#### De PC-verbindingssoftware installeren op de computer

#### Voor gebruikers van Windows XP:

Als "ActiveSync" niet is geïnstalleerd op uw computer, installeert u dit op een van de volgende manieren:

 Plaats de disc die bij het navigatiesysteem is geleverd in uw computer, selecteer uw taal en klik op "Install PC connection software" om de software te installeren.

#### Voor gebruikers van Windows Vista:

Download "Windows Mobile Device Center 6.1" of hoger van de ondersteuningssite van Microsoft, als deze software nog niet is geïnstalleerd.

#### Opmerkingen

- Als u deze disc gebruikt om de kaarten op het navigatiesysteem bij te werken, kunt u alleen de gegevens die op de disc staan herstellen.
- Sony is niet verantwoordelijk voor enig verlies van persoonlijke inhoud, zoals "Favorieten", tijdens het updateproces, aangezien bepaalde aspecten mogelijk niet compatibel zijn met de bijgewerkte inhoud. Noteer uw "Favorieten" en dergelijke gegevens en bewaar ze op een veilige plaats, voor het geval deze gegevens verloren gaan als gevolg van de update.
- Stel uw computer zo in dat de slaapstand niet wordt geactiveerd wanneer de kaartgegevens worden overgebracht.

## Het navigatiesysteem aansluiten op de computer

1 Schakel de hoofdvoeding uit door de POWER-schakelaar van het navigatiesysteem naar de OFF-positie te schuiven.

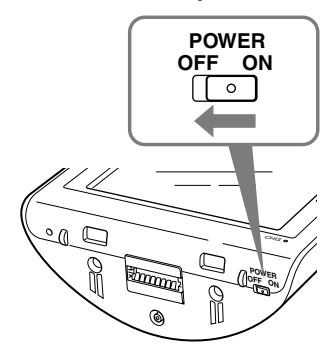

- 2 Sluit het navigatiesysteem met de bijgeleverde netspanningsadapter aan op de stroombron.
- **3** Sluit het navigatiesysteem met de bijgeleverde USB-kabel aan op uw computer.

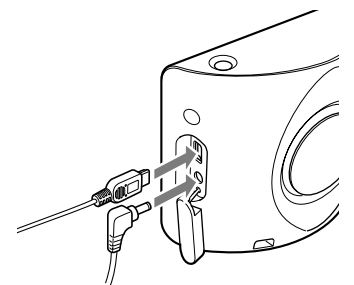

4 Schakel de hoofdvoeding in door de POWER-schakelaar van het navigatiesysteem naar de ON-positie te schuiven.

Wacht tot de computer het navigatiesysteem heeft gedetecteerd.

## De PC-verbindingssoftware instellen op de computer

#### Voor gebruikers van Windows XP:

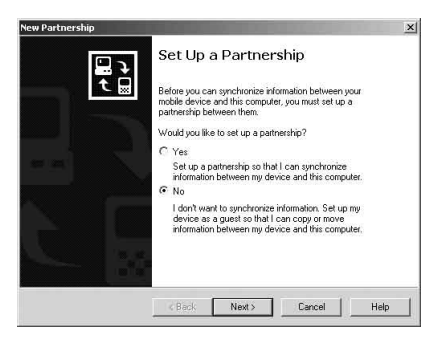

"Connecting" wordt op het scherm van het navigatiesysteem weergegeven en "Set Up a Partnership" wordt op het computerscherm weergegeven.

- 1 Selecteer "No".
- 2 Klik op "Next".

Voor gebruikers van Windows Vista:

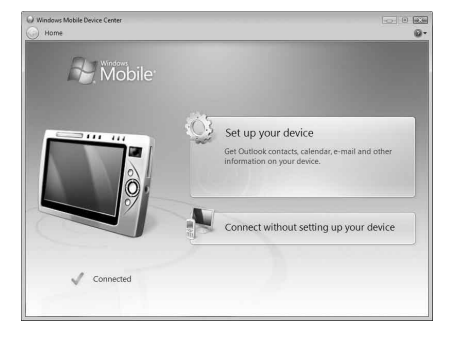

"Connecting" wordt op het scherm van het navigatiesysteem weergegeven en het instelscherm voor het apparaat wordt op het computerscherm weergegeven.

#### 1 Selecteer "Connect without setting up your device".

#### Opmerking

De taal in de schermen in deze stap is afhankelijk van de computer.

## De toepassing starten

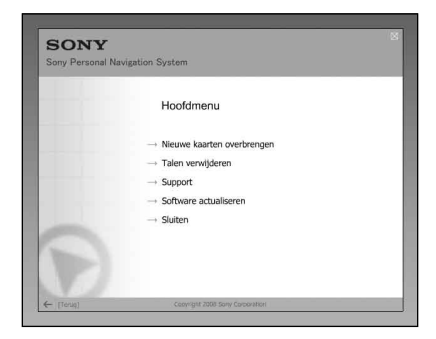

1 Plaats de disc in de computer en selecteer de gewenste taal.

### Ruimte vrijmaken op het navigatiesysteem

Naarmate het kaartgegevensvolume toeneemt, hebt u vrije ruimte op het navigatiesysteem nodig. Voordat u de kaart installeert, verwijdert u overbodige taalgegevens van het navigatiesysteem.

|                                        | ren                                                     |                                                              |
|----------------------------------------|---------------------------------------------------------|--------------------------------------------------------------|
| Kies de talen die<br>kruisje zijn gema | van het navigatie-apparaat<br>keerd, worden van het app | moeten worden verwijderd. Talen die met een<br>araat gewist. |
| 🗆 English                              | Nederlands                                              | Norsk                                                        |
| Deutsch                                | Portuguese                                              | Cesky                                                        |
| 🗋 Francais                             | Svenska                                                 | Greek                                                        |
| Espanol                                | Dansk                                                   | 🔲 Polski                                                     |
| 🗆 Italiano                             | I Suomi                                                 | 🔲 Vlaams                                                     |
| Italiano                               | Suomi                                                   | Ulaams                                                       |

- **1** Selecteer "Talen verwijderen" in het hoofdmenu.
- 2 Selecteer een niet-gebruikte taal en klik op "Wissen →".

### De kaarten selecteren die u wilt toevoegen/ verwijderen

#### 1 Selecteer "Nieuwe kaarten overbrengen" in het hoofdmenu.

Als een update is vereist, kan het volgende scherm worden weergegeven. Volg de procedure die op het scherm wordt aangegeven.

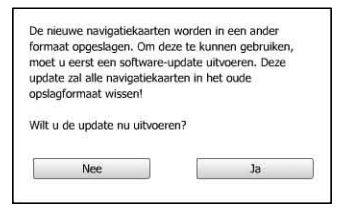

Als u nieuwe software op het navigatiesysteem installeert, worden alle eerdere kaarten verwijderd. In sommige gevallen zijn uw "Favorieten" niet langer compatibel. (Zie "Belangrijke kennisgeving" op pagina 9.)

Als u de software bijwerkt, worden de gebruikersinstellingen opnieuw ingesteld. Geef deze instellingen opnieuw op nadat u de software hebt bijgewerkt.

Selecteer "Ja" als u akkoord gaat met deze voorwaarden.

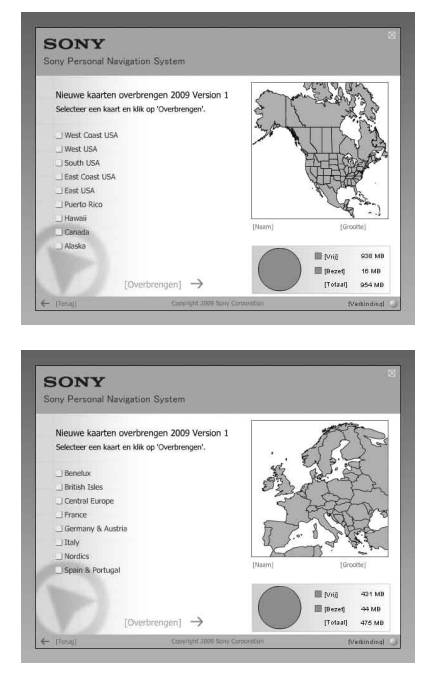

- 2 Schakel de selectievakjes in voor de kaarten die u wilt toevoegen en schakel de selectievakjes uit voor de kaarten die u wilt verwijderen.
- 3 Klik op "Overbrengen  $\rightarrow$ ".

Het bevestigingsscherm wordt weergegeven.

#### 4 Klik op "OK".

Het toevoegen of verwijderen van de kaarten wordt gestart.

#### Opmerkingen

- · Het scherm kan verschillen, afhankelijk van de kaartgegevens, het model, enzovoort.
- Hoe lang het toevoegen/verwijderen duurt, is afhankelijk van de prestaties van de computer en het type kaart.
- Wegens de aard van de bijgewerkte, zeer gedetailleerde kaartinhoud kan het gebied afwijken van de kaartgegevens die nu worden gebruikt.
- Zie "Ruimte vrijmaken op het navigatiesysteem" (pagina 5) als u de kaart niet kunt selecteren.

## Het toevoegen/verwijderen van de kaarten voltooien

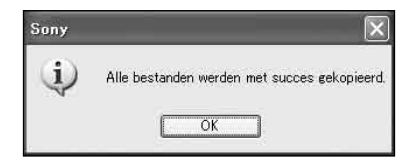

Het toevoegen/verwijderen van de kaarten is voltooid wanneer het bovenstaande bericht wordt weergegeven.

#### 1 Klik op "OK".

#### 2 Klik op "Sluiten" om de toepassing af te sluiten.

Schakel het navigatiesysteem uit met de POWER-schakelaar aan de onderkant van het systeem en koppel de kabels los. Schakel het navigatiesysteem weer in.

#### 1 Blijven de gegevens voor "Favorieten" en "Naar huis" behouden nadat de update is uitgevoerd?

In veel gevallen blijven deze gegevens behouden. Bepaalde gegevens kunnen echter een foutbericht genereren nadat de kaartgegevens zijn bijgewerkt. In dit geval moet u de betreffende "Favorieten" verwijderen en deze opnieuw registreren met de herziene kaartgegevens die zijn geïnstalleerd. Voordat u het navigatiesysteem bijwerkt, kunt u het beste alle "Favorieten" noteren en deze op een veilige plaats bewaren.

#### 2 Kunnen de vorige kaartgegevens worden hersteld nadat het navigatiesysteem is bijgewerkt?

De fabrieksinstellingen voor de standaardkaart van het navigatiesysteem kunnen niet worden hersteld.

- **3** Worden er functies bijgewerkt tijdens het updateproces? Er worden geen functies bijgewerkt.
- 4 Wat moet ik doen als een routenummer niet correct wordt weergegeven?

Schakel het systeem uit (OFF) met de aan/uit-schakelaar aan de onderkant van het systeem en schakel het vervolgens weer in (ON). De kaartgegevens worden opnieuw gelezen en het routenummer moet correct worden weergegeven, mits het niet onlangs is gewijzigd.

## 5 Ik kan een bestemming die in "Favorieten" is geregistreerd, niet instellen. Wat moet ik doen?

U hebt mogelijk een bestemming geselecteerd die buiten het bereik van de geselecteerde kaart valt. Controleer of de geselecteerde bestemming zich binnen het bereik van de geselecteerde kaart bevindt.

Het is mogelijk dat de bestemming zelfs niet kan worden ingesteld als deze zich binnen het bereik van de geselecteerde kaart bevindt, omdat de kaartgegevens zijn bijgewerkt. Als de geselecteerde bestemming zich binnen het bereik van de geselecteerde kaart bevindt, moet u het bestemmingspunt nogmaals registreren.

6 Ik kan een opgeslagen route niet gebruiken. Wat moet ik doen? U hebt mogelijk een route geselecteerd die buiten het bereik van de geselecteerde kaart valt. Controleer of de geselecteerde route zich binnen het bereik van de geselecteerde kaart bevindt.

Het is mogelijk dat de route niet langer is ingesteld binnen het bereik van de geselecteerde kaart, omdat de kaartgegevens zijn bijgewerkt. Als de geselecteerde route zich binnen het bereik van de geselecteerde kaart bevindt, moet u de route nogmaals registreren.

## 7 Wat moet ik doen als een kabel losraakt tijdens het uitvoeren van de update?

Annuleer de update, sluit de kabel opnieuw aan en begin opnieuw.

#### Informatie over de gegevens bij "Favorieten"

• U kunt het beste de adressen van belangrijke gegevens bij "Favorieten" noteren voordat u de installatie start.

U kunt de adressen op de volgende manier controleren.

- 1 Raak in het hoofdmenu "Nieuwe bestemming" → "Routeplanning" aan.
- 2 Raak 🔜 → "Favorieten" aan.
- 3 Selecteer het gewenste item.
- 4 Raak 💽 → 🔜 aan.

Het adres wordt weergegeven.

 Nadat u de nieuwe kaartgegevens hebt geïnstalleerd, wordt het onderstaande bericht wellicht weergegeven als u de bestemmingen selecteert bij "Favorieten", "Naar huis" of "Laatste bestemmingen" die zijn geregistreerd voor de installatie.

"De geselecteerde bestemming valt buiten het bereik van de geselecteerde kaart. Selecteer een andere kaart of een andere bestemming."

Dit komt doordat de indeling van de kaartgegevens is vernieuwd en de regio wordt opgesplitst omdat de gegevenscapaciteit is uitgebreid.

Controleer of de geselecteerde bestemming zich binnen het bereik van de geselecteerde kaart bevindt.

Als dit het geval is, verwijdert u de bestemming en registreert u deze opnieuw om de bestemming te kunnen gebruiken.

#### Requisiti di sistema

- · Sistema operativo: Windows® XP/Windows Vista®
- Spazio su disco fisso: 1 GB o superiore (NVD-U03E, NVD-U03N)

512 MB o superiore (NVD-U03R, NVD-U03M)

- Unità DVD-ROM (Unità CD-ROM per NVD-U03M)
- Porta USB
- Monitor: 1,024 × 768 punti
- · Connessione a Internet per l'accesso al sito Web di assistenza

## Prima di aggiornare/aggiungere le mappe sull'unità di navigazione

#### Installare il software di collegamento al PC sul computer

#### Per gli utenti di Windows XP:

Se sul computer in uso non è installato "ActiveSync", effettuare l'installazione attenendosi a uno dei metodi riportati di seguito:

 Inserire il disco in dotazione con l'unità di navigazione nel computer, selezionare la lingua desiderata, quindi fare clic su "Install PC connection software" per installare il software.

#### Per gli utenti di Windows Vista:

Scaricare "Windows Mobile Device Center 6.1" o successivo dal sito di assistenza di Microsoft, se non ancora installato.

#### Note

- Se si aggiornano le mappe sull'unità di navigazione utilizzando il presente disco, potrebbe non essere possibile ripristinare dati diversi da quelli presenti nel disco stesso.
- Sony non può essere ritenuta responsabile per la perdita di contenuti personali, ad esempio i dati relativi a "Favorite" durante il processo di aggiornamento, poiché è possibile che alcune funzioni non siano compatibili con i contenuti dell'aggiornamento. Per sicurezza, annotare i dati relativi a "Favorite" nel caso in cui questi vengano persi in seguito all'aggiornamento.
- Împostare il computer in modo che non passi alla modalità di sospensione durante il trasferimento dei dati della mappa.

## Collegamento dell'unità di navigazione al computer

1 Disattivare l'alimentazione principale impostando l'interruttore POWER dell'unità di navigazione sulla posizione OFF.

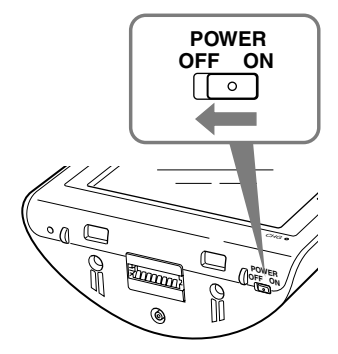

- 2 Collegare l'unità di navigazione all'alimentazione mediante l'adattatore CA in dotazione.
- **3** Collegare l'unità di navigazione al computer utilizzando il cavo USB in dotazione.

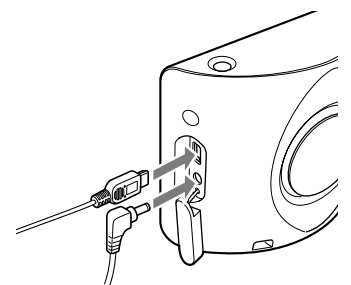

4 Attivare l'alimentazione principale impostando l'interruttore POWER dell'unità di navigazione sulla posizione ON.

Attendere finché il computer non ha rilevato l'unità di navigazione.

## Installazione del software di collegamento al PC sul computer

#### Per gli utenti di Windows XP:

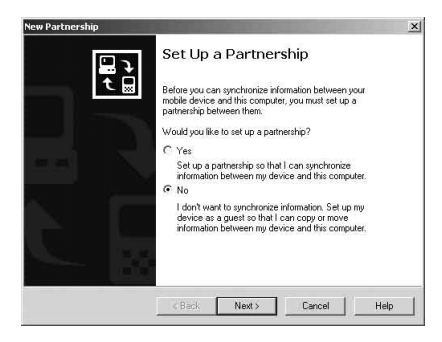

Sullo schermo dell'unità di navigazione viene visualizzato "Connecting" e sullo schermo del computer viene visualizzato "Set Up a Partnership".

- 1 Selezionare "No".
- 2 Fare clic su "Next".

Per gli utenti di Windows Vista:

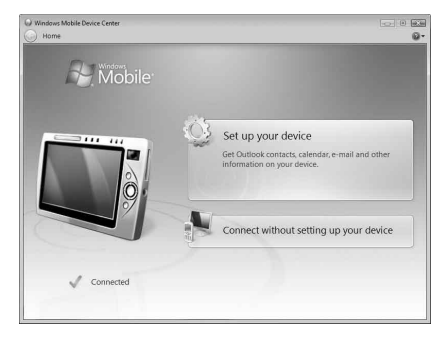

Sullo schermo dell'unità di navigazione viene visualizzato "Connecting" e sul computer viene visualizzata la schermata di installazione di "Device".

#### 1 Selezionare "Connect without setting up your device".

#### Nota

La lingua visualizzata sullo schermo in questo punto varia in base al computer in uso.

## Avvio dell'applicazione

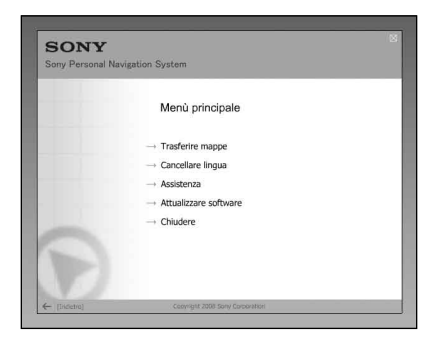

1 Inserire il disco nel computer, quindi selezionare la lingua desiderata.

### Come liberare spazio sull'unità di navigazione

Maggiore è il volume dei dati della mappa, superiore è la quantità di spazio libero necessario sull'unità di navigazione. Prima dell'istallazione della mappa, eliminare i dati delle lingue non necessarie dall'unità di navigazione.

| Scegliete le lingue d |                                                        |                                                  |
|-----------------------|--------------------------------------------------------|--------------------------------------------------|
| contrassegnate con    | the volete cancellare dal d<br>una croce verranno cano | lispositivo di navigazione. Le lingue<br>ellate. |
| 🗆 English             | Nederlands                                             | Norsk                                            |
| Deutsch               | Portuguese                                             | Cesky                                            |
| 🗋 Prancais            | Svenska                                                | Greek                                            |
| Espanol               | 🗌 Dansk                                                | 🔲 Polski                                         |
| 💷 Italiano            | 🔲 Suomi                                                | 🔲 Vlaams                                         |

- 1 Selezionare "Cancellare lingua" dal menu principale.
- 2 Selezionare la lingua non necessaria, quindi fare clic su "Cancellare →".

### Selezione delle mappe che si desidera aggiungere/ rimuovere

#### 1 Selezionare "Trasferire mappe" dal menu principale.

Nel caso sia necessario un aggiornamento, viene visualizzata la schermata riportata di seguito; attenersi alla procedura descritta nella schermata.

| un altro formato. Per noterle | gazione verranno salvate in<br>utilizzare è pecessario |
|-------------------------------|--------------------------------------------------------|
| an auro iornato. Per potene   | vare. Questo undate                                    |
| caeguire un upudie del soltr  | l vesso apuate                                         |
| memorizzazione!               | a veccho formato di                                    |
|                               |                                                        |
| Volete eseguire ora l'update  | ?                                                      |
|                               |                                                        |
| 61-                           | Si                                                     |
| NO                            |                                                        |

Caricando un nuovo software sull'unità di navigazione, tutte le mappe preesistenti vengono cancellate. In alcuni casi, i dati relativi a "Favorite" potrebbero non essere più compatibili. (Vedere la sezione "Avviso importante" a pagina 9) Se il software viene aggiornato, l'impostazione dell'utente viene riportata sui valori predefiniti. Una volta completato l'aggiornamento, impostare di nuovo i dati.

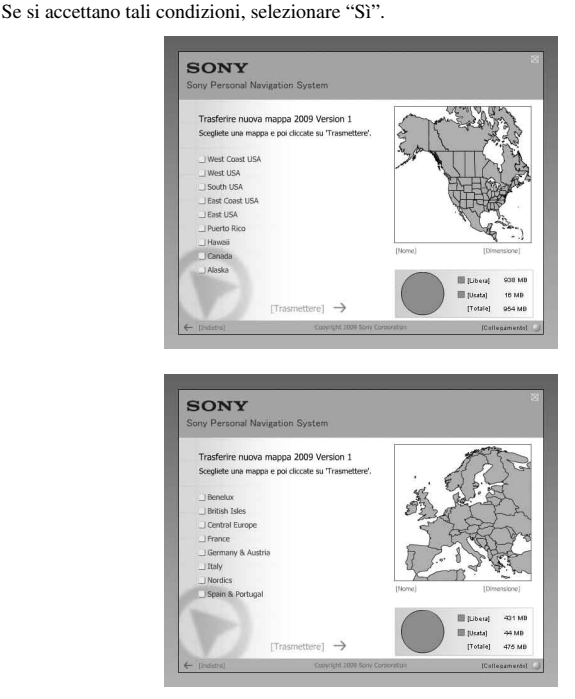

- 2 Selezionare la/le mappa/e che si desidera aggiungere, quindi deselezionare la/le mappa/e che si desidera rimuovere.
- 3 Fare clic su "Trasmettere →".

Viene visualizzato il display di conferma.

| <br> |
|------|

#### 4 Fare clic su "OK".

Viene avviata la procedura di aggiunta o rimozione della mappa.

#### Note

- Il display varia in base ai dati della mappa, al modello e così via.
- Il tempo necessario per la procedura di aggiunta/rimozione varia in base alla prestazioni del computer o al tipo di mappa.
- A causa delle caratteristiche del contenuto aggiornato della mappa altamente dettagliato, l'area potrebbe essere diversa dai dati della mappa attualmente utilizzati.
- Se non è possibile selezionare la mappa, consultare la sezione "Come liberare spazio sull'unità di navigazione" (pagina 5).

### Completamento della procedura di aggiunta/ rimozione della mappa

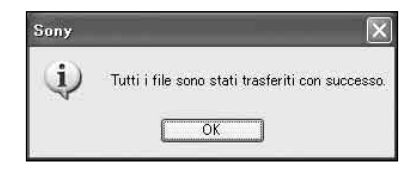

Quando viene visualizzato il messaggio indicato sopra, significa che la procedura di aggiunta/rimozione della mappa è completata.

#### 1 Fare clic su "OK".

#### 2 Per chiudere l'applicazione, fare clic su "Chiudere".

Spegnere l'unità di navigazione utilizzando l'interruttore POWER nella parte inferiore, quindi scollegare i cavi. Accendere di nuovo l'unità di navigazione.

## Domande e risposte

#### 1 In seguito all'operazione di aggiornamento, i dati relativi a "Favorite" e "Verso casa" vengono mantenuti?

In molti casi i dati vengono mantenuti, tuttavia, è possibile che in seguito all'aggiornamento dei dati della mappa, alcuni dati generino messaggi d'errore. In questo caso, è necessario eliminare il "Favorite" in questione e registrarlo di nuovo dopo avere installato i dati aggiornati della mappa. Per sicurezza, prima di aggiornare l'unità di navigazione, annotare tutti i dati relativi a "Favorite".

2 Una volta completato l'aggiornamento dell'unità di navigazione, è possibile ripristinare i dati della mappa?

Non è possibile ripristinare i dati della mappa predefinita dell'unità di navigazione.

3 Durante il processo di aggiornamento vengono aggiornate anche alcune funzioni?

Non viene aggiornata alcuna funzione.

4 Quale procedura è necessario seguire se non viene visualizzato correttamente un numero di itinerario?

Spegnere l'unità impostando l'interruttore di alimentazione, situato nella parte posteriore dell'unità stessa, su OFF, quindi impostarlo di nuovo su ON. I dati della mappa verranno riletti e il numero di itinerario verrà visualizzato correttamente, a meno che non sia stato modificato di recente.

5 Quale procedura è necessario seguire se non è possibile impostare la destinazione registrata in "Favorite"?

È possibile che sia stata selezionata una destinazione fuori dal raggio della mappa selezionata. Confermare se la destinazione selezionata si trova entro il raggio dei dati della mappa selezionata.

È possibile che la destinazione non venga impostata anche nel caso in cui si trovi entro il raggio della mappa selezionata, poiché i dati della mappa sono stati aggiornati. Se la destinazione selezionata si trova entro il raggio della mappa selezionata, registrare di nuovo il punto della destinazione.

6 Quale procedura è necessario seguire se non è possibile utilizzare un itinerario memorizzato?

È possibile che sia stato selezionato un itinerario fuori dal raggio della mappa selezionata. Verificare se l'itinerario selezionato si trova entro il raggio dei dati della mappa selezionata.

È possibile che l'itinerario non sia più impostato entro tale raggio, poiché i dati della mappa sono stati aggiornati. Se l'itinerario selezionato si trova entro il raggio della mappa selezionata, registrare di nuovo tale itinerario.

## 7 Quale procedura è necessario seguire se durante il processo di aggiornamento un cavo dovesse scollegarsi?

Annullare la procedura, ricollegare il cavo e iniziare di nuovo.

#### Informazioni sui dati relativi a "Favorite"

 Prima dell'installazione, si consiglia di annotare gli indirizzi dei dati importanti relativi a "Favorite".

Verificare gli indirizzi attenendosi alle procedure descritte di seguito.

- 1 Dal menu principale, toccare "Nuova destinazione" → "Itinerario".
- 2 Toccare 🔜 → "Favorite".
- 3 Selezionare la voce desiderata.
- 4 Toccare → L. Viene visualizzato l'indirizzo.
- Se sono stati installati nuovi dati delle mappe, quando vengono selezionate le destinazioni in "Favorite", "Verso casa" o "Destinazioni recenti", che sono state registrate prima dell'installazione, è possibile che venga visualizzato il seguente messaggio.

"La destinazione selezionata non si trova entro il raggio della mappa selezionata. Selezionare un'altra mappa o un'altra destinazione."

Ciò è dovuto al formato dei dati della mappa in fase di aggiornamento e alla divisione dell'area a seguito dell'aumento della capacità dei dati.

Verificare se il punto della destinazione selezionato si trova entro il raggio della mappa selezionata.

In tal caso, eliminare la destinazione, quindi effettuare nuovamente la registrazione per riprendere l'uso.

#### Requisitos del sistema

- Sistema operativo: Windows® XP/Windows Vista®
- Espacio en disco duro: 1 GB o más (NVD-U03E, NVD-U03N)

```
512 MB o más (NVD-U03R, NVD-U03M)
```

- Unidad de DVD-ROM (Unidad de CD-ROM para NVD-U03M)
- Puerto USB
- Monitor: 1.024 × 768 puntos
- · Conexión a Internet para obtener acceso al sitio Web de atención al cliente

#### Antes de actualizar o añadir mapas en la unidad de navegación

#### Instale el software de conexión al ordenador en el ordenador

#### Para usuarios de Windows XP:

Si "ActiveSync" no está instalado en el ordenador, instálelo mediante alguno de los siguientes métodos:

 Înserte el disco suministrado con la unidad de navegación en el ordenador, seleccione el idioma que desea y, a continuación, haga clic en "Install PC connection software" para instalar el software.

#### Para usuarios de Windows Vista:

Descargue "Windows Mobile Device Center 6.1" o una versión posterior en el sitio Web de soporte técnico de Microsoft si no lo tiene instalado.

#### Notas

- Si actualiza los mapas de la unidad de navegación mediante este disco, no podrá restaurar otros datos que no sean los de este disco.
- Sony no se hace responsable de las pérdidas de contenido personal, como los datos de "Favoritos", durante el proceso de actualización, ya que es posible que determinados aspectos no sean compatibles con el contenido actualizado. Dedique unos instantes a tomar nota de sus datos de "Favoritos" para conservarlos en el caso de perderlos como resultado de la actualización.
- Ajuste su ordenador de modo que no entre en el modo de suspensión mientras transfiere los datos del mapa.

## Conexión de la unidad de navegación al ordenador

1 Deslice el interruptor POWER hasta la posición OFF para apagar la alimentación principal de la unidad de navegación.

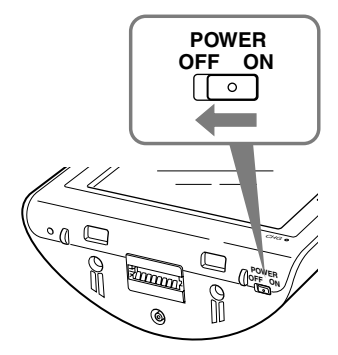

- 2 Conecte la unidad de navegación a la fuente de alimentación con el adaptador de alimentación de ca suministrado.
- **3** Conecte la unidad de navegación al ordenador con el cable USB suministrado.

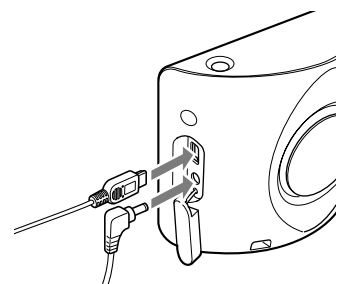

4 Deslice el interruptor POWER hasta la posición ON para activar la alimentación principal de la unidad de navegación.

Espere a que el ordenador detecte la unidad de navegación.

### Configuración del software de conexión al PC en el ordenador

#### Para los usuarios de Windows XP:

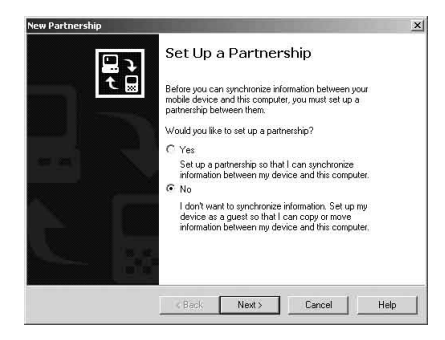

Aparece "Connecting" en la pantalla de la unidad de navegación y "Set Up a Partnership" en la pantalla del ordenador.

- 1 Seleccione "No".
- 2 Haga clic en "Next".

Para usuarios de Windows Vista:

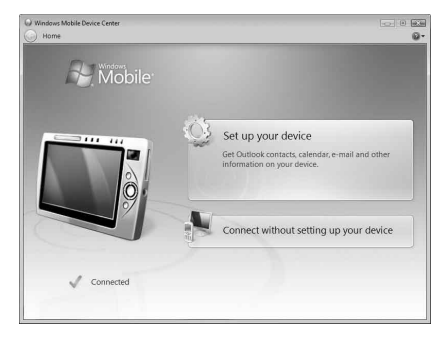

Aparece "Connecting" en la pantalla de la unidad de navegación y la pantalla de configuración de la pantalla "Device" en el ordenador.

#### **1** Seleccione "Connect without setting up your device".

#### Nota

El idioma de las indicaciones de este paso variará en función del ordenador.

## Inicio de la aplicación

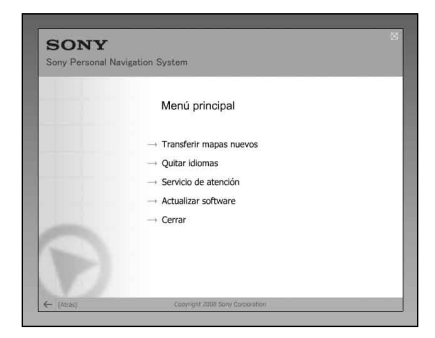

1 Introduzca el disco en el ordenador y, a continuación, seleccione el idioma.

# Liberación de espacio disponible en la unidad de navegación

A medida que aumenta el volumen de los datos del mapa, es necesario liberar espacio en la unidad de navegación. Antes de instalar el mapa, elimine los datos de los idiomas innecesarios de la unidad de navegación.

| Quitar idiomas                           |                                                    |                                             |
|------------------------------------------|----------------------------------------------------|---------------------------------------------|
| Seleccione los idio<br>con una cruz se b | omas que quiere quitar del<br>orrarán del aparato. | aparato de navegación. Los idiomas marcados |
| English                                  | Nederlands                                         | Norsk                                       |
| Deutsch                                  | Portuguese                                         | Cesky                                       |
| Francais                                 | Svenska                                            | Greek                                       |
| Espanol                                  | - Dansk                                            | Polski                                      |
| Italiano                                 | 💷 Suomi                                            | 🗌 Vlaams                                    |

- 1 Seleccione "Quitar idiomas" en el menú principal.
- 2 Seleccione un idioma que no utilice y, a continuación, haga clic en "Borrar →".

## Selección de mapas para añadir o eliminar

#### 1 Seleccione "Transferir mapas nuevos" en el menú principal.

Si es necesaria una actualización, aparecerá la siguiente pantalla. Siga los procedimientos que se indican en la pantalla.

| formato. Para poder utilizarlo | s debe ejecutar una       |
|--------------------------------|---------------------------|
| actualización del software. IE | sta actualizacion borrara |
| todos los mapas del formato    | antiguo!                  |
| custa seguio de que quiere in  | icval a cabo la           |
| actualización?                 |                           |

Al cargar nuevo software en la unidad de navegación se eliminarán todos los mapas existentes. En algunos casos, los datos de "Favoritos" ya no serán compatibles. (Consulte "Aviso importante" en la página 9)

Actualice el software y el ajuste de usuario se restablecerá. Vuelva a ajustar los datos después de la actualización.

Si acepta estas condiciones, seleccione "Sí".

| Transferir mapas nuevos 20<br>Seleccione un mapa y haga dic d<br>Uest Coast USA<br>Souch USA<br>Isast USA<br>Isast USA<br>Isast USA<br>Haveis<br>Canada | 09 Version 1<br>en "Transferir" | [Honizes]      | (Tendo)                                          |
|----------------------------------------------------------------------------------------------------|---------------------------------|----------------|--------------------------------------------------|
| Alaska<br>[Transf                                                                                                    | ferir] $\rightarrow$            |                | Uibre) 938 MB<br>[Usado] 16 MB<br>[Total] 954 MB |
| - [Atrās]                                                                                                    | Copyright 2009 Sol              | n/ Corboration | [Coneción]                                       |
| SONY<br>Iony Personal Navigation Sy                                                                                                    | Copyright 2009 Ser              | n/ Consolition | (Conecilia)                                      |

[Transferir] →

Illibre] 401 MB

ITotall 475 MB

- 2 Marque el mapa o los mapas que desee añadir y desmarque el mapa o los mapas que desee eliminar.
- 3 Haga clic en "Transferir →".

Aparece la pantalla de confirmación.

| Cancelar | ОК |
|----------|----|

#### 4 Haga clic en "OK".

Se inicia la operación de adición o eliminación del mapa.

#### Notas

- · La pantalla varía en función de los datos del mapa, del modelo, etc.
- El tiempo de adición o eliminación varía en función del rendimiento del ordenador o del tipo de mapa.
- Debido a la naturaleza del contenido actualizado y detallado del mapa, es posible que el área sea diferente de la de los datos del mapa usado hasta ahora.
- Si no puede seleccionar el mapa, consulte el apartado "Liberación de espacio disponible en la unidad de navegación" (página 5).

## Fin de la operación de adición o eliminación

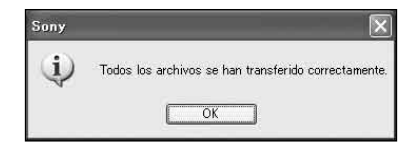

La operación de adición o eliminación del mapa finaliza cuando aparece el mensaje anterior.

1 Haga clic en "OK".

#### 2 Haga clic en "Cerrar" para salir de la aplicación.

Apague la unidad de navegación con el interruptor POWER situado en la parte inferior y desconecte los cables. Vuelva a encender la unidad de navegación.

#### 1 ¿Conserva los datos de "Favoritos" y "Hacia casa" después de la actualización?

Estos datos se conservan en muchos casos, pero es posible que algunos datos generen un mensaje de error como resultado de la actualización de los datos de mapas. En tal caso, deberá eliminar los datos de "Favoritos" en cuestión y volver a registrarlos con los datos de mapas revisados instalados. Antes de actualizar la unidad de navegación, tome nota de todos los datos de "Favoritos" por seguridad.

## 2 ¿Es posible restaurar los datos de mapas anteriores después de actualizar la unidad de navegación?

No es posible restaurar el mapa predeterminado de fábrica de la unidad de navegación.

- **3** ¿Se han actualizado funciones durante el proceso de actualización? No se han actualizado funciones.
- 4 ¿Qué debe hacer si un número de ruta no se visualiza correctamente? Apague la unidad mediante el interruptor de alimentación situado en la parte inferior y, a continuación, vuelva a encenderla. Se leerán de nuevo los datos de mapas y el número de ruta debería aparecer correctamente, a menos que se haya modificado recientemente.

## 5 No puedo establecer el destino registrado en "Favoritos". ¿Qué debo hacer?

Es posible que haya seleccionado un destino fuera del alcance del mapa seleccionado. Compruebe si el destino seleccionado se encuentra dentro del alcance de los datos del mapa seleccionado.

Es posible que no pueda establecer el destino aunque éste se encuentre dentro del alcance del mapa seleccionado debido a la actualización de los datos de mapas. Si el destino seleccionado se encuentra dentro del alcance del mapa seleccionado, registre de nuevo el punto de destino.

#### 6 No puedo utilizar una ruta guardada. ¿Qué debo hacer?

Es posible que haya seleccionado una ruta fuera del alcance del mapa seleccionado. Compruebe si la ruta seleccionada se encuentra dentro del alcance de los datos del mapa seleccionado.

Es posible que ya no pueda establecer la ruta dentro del alcance del mapa seleccionado debido a la actualización de los datos de mapas. Si la ruta seleccionada se encuentra dentro del alcance del mapa seleccionado, regístrela de nuevo.

## 7 ¿Qué se debe hacer si un cable se desconecta durante el proceso de actualización?

Cancelar el proceso, volver a conectar el cable y volver a empezar desde el principio.

## Aviso importante

#### Acerca de los datos de "Favoritos"

 Antes de la instalación, se recomienda anotar las direcciones de los datos importantes de "Favoritos".

Las direcciones se pueden comprobar mediante el siguiente procedimiento.

- 1 En el menú principal, toque "Nuevo destino" → "Itinerario".
- 2 Toque 📑 → "Favoritos".
- 3 Seleccione el elemento deseado.
- 4 Toque 💽 → 🔣.

Aparecerá la dirección.

 Después de la instalación de los nuevos datos de mapas, aparecerá el mensaje que se muestra a continuación cuando seleccione los destinos de "Favoritos", "Hacia casa" o "Últimos destinos" registrados antes de la instalación.

"The selected destination is not within the range of the selected map. Please select another map or another destination."

Esto se debe a que se está renovando el formato de los datos de mapas y a que el área se está dividiendo como resultado de un aumento en la capacidad de datos.

Compruebe que el punto de destino seleccionado se encuentra dentro del alcance del mapa seleccionado.

En tal caso, elimine el destino y, a continuación, vuelva a registrarlo para su utilización.